## ACCEDER AUX RAPPORTS DE REFERENCEMENT

Ref : FP. P1154 V 7.0

## Résumé

Ce document vous indique comment accéder aux rapports de référencement à travers votre espace abonné..

Etape 1 : Saisissez l'adresse <u>http://www.nordnet.com</u> dans votre navigateur puis cliquez sur le lien« **Espace Abonné** » situé dans l'entête de la page.

Etape 2 : Saisissez ensuite votre nom d'utilisateur de passe de client nordnet.com dans les champs appropriés puis validez en cliquant sur **Connexion**.

| Toute l'actualité                   | La bouque Portail d'actualités Le blog<br>en continu<br>as en Vidéos Actualités des régions Mé                       | téo nationale                         | Espace Abonné 🕑                                                               |
|-------------------------------------|----------------------------------------------------------------------------------------------------|---------------------------------------|-------------------------------------------------------------------------------|
| Vous êtes ici : Accueil / Espace Ab | nné / Connectes-vous                                                                                                 |                                       |                                                                               |
| Gérez votre compte                  | Accédez à votre espace<br>Pour vous connecter à votre Espace Abonn<br>wuller saisir votre nom d'utilisateur et votre | é NordNet,                            |                                                                               |
| services privilégié                 | Identifiez-vous                                                                                                    |                                       |                                                                               |
| m                                   | Nom d'utilisateur :                                                                                                  |                                       | Televés de consoluter<br>factures                                             |
| 3                                   | Mot de passe oublié ?                                                                                                | Connexion                             | option<br>adresses de courriel<br>lignes de téléphone par Internet            |
|                                     | Parrainer un ami C'est facile et vous avez tout     à y agner {     Pour vous et pour lui, Un mois                   | U Assi<br>Besoin désinsts<br>matériel | stance – Pilotes et Guides<br>Tinstaller ou de<br>lier fun de nos<br>s ADSL ? |
|                                     | d'abonnement OTTETT !"<br>"Offre soumise à conditions<br>En savoir plus                                              | Consult<br>télécha<br>(drivers        | tez nos guides et<br>roze nos pilotes<br>)!<br>Svor plus                      |

Figure 1

Note : Vous avez choisi votre **Nom d'utilisateur** et votre **Mot de passe** lors de votre inscription. Si vous avez perdu votre mot de passe cliquez sur le lien **Mot de passe oublié** ?<sup>3</sup>.

## Pack Trafic

Etape 3 : La liste de vos noms de domaine apparaît. Dans la partie "Gestion de vos Référencements", cliquez sur le bouton **Liste des rapports** au niveau du nom de domaine concerné.

|                                                                                                    |                            | OUTILS | INSTANTS MAGIQUES | ann a                     |                  |  |  |  |  |
|----------------------------------------------------------------------------------------------------|----------------------------|--------|-------------------|---------------------------|------------------|--|--|--|--|
|                                                                                                    |                            |        | Espace Abonr      | Numéro de client:         | (Déconnexion)    |  |  |  |  |
| Vous retrouvez ici l'intégralité des produits pour lesquels vous avez souscrit un abonnement au travers des portails Securitoo.com,<br>LeRelaisInternet.com, NordNet.net et NordNet.com .<br>Administrez et paramétrez chacun de vos produits depuis cette nouvelle interface : |                            |        |                   |                           |                  |  |  |  |  |
| Gestion de vos Référencement                                                                                                    | te                         |        |                   |                           | >> Contactez-nou |  |  |  |  |
| Gestion de vos Référencement<br>Abonnement                                                                                                    | ts<br>Numéro de<br>dossier | Etat   | Remarques         | Gestion<br>Administrative | Contactez-nous   |  |  |  |  |

Figure 2

Etape 4 : La page d'accueil des résultats de positionnement de votre site internet apparaît. Cliquez sur **Tout** déplier

| Trafic Essentiel<br>veille (26/12/2009)               | Vos résultats de positionnement détaillés<br>ci-dessous les poids des différents éléments composant les pages que nous suivons dans le cadre de notre prestation. | Imprimer cette page |
|-------------------------------------------------------|----------------------------------------------------------------------------------------------------|---------------------|
| Rapport Synthétique                                   |                                                                                                    |                     |
| Vos résultats de positionnement<br>détaillés          |                                                                                                    |                     |
|                                                       | BUEICHING CONTENTS                                                                                                    |                     |
| Voir vos anciens rannorts                             |                                                                                                    |                     |
| Tout dépiler     Tout replier Rapport du : 28/12/2009 |                                                                                                    |                     |

Figure 3

## Pack Trafic

Etape 5 : A ce niveau, vous pouvez accéder :

- A la synthèse des résultats de positionnement en cliquant sur Rapport synthétique
- Aux détails des résultats en cliquant sur Vos résultats de positionnement détaillés

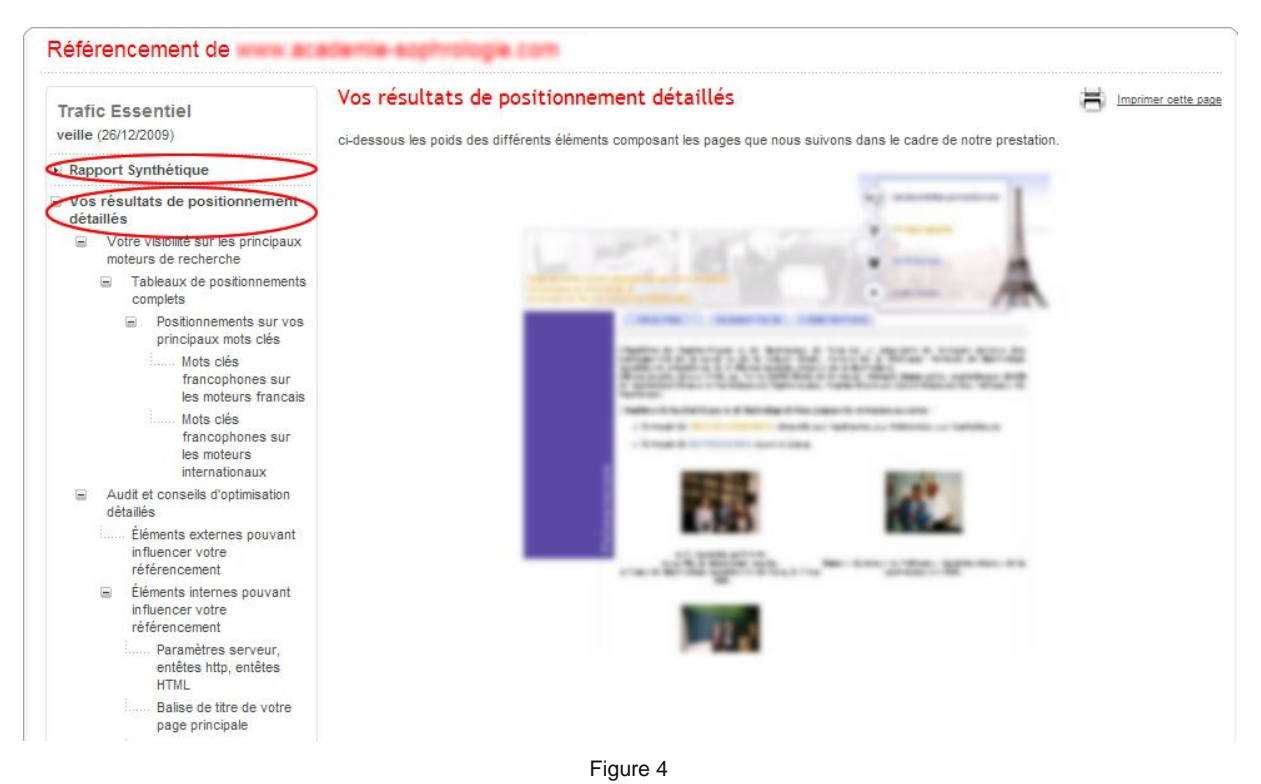